Office of Clinical Informatics Netsmart EHR Updates

## **Netsmart Visit Type Documentation/Patient Call**

On, **Tuesday, March 12**, the visit type **Documentation/Patient Call** will **no longer allow adding Travel Time or Mileage**. The update will prevent the system from inadvertently adding travel time and/or miles that have to be manually cleared by the clinician each time.

## Adding the Activity to Capture Extra Mileage

- Open your Calendar.
- Tap (+) Add in the lower right.
- Tap Activity.
- Review **Resource Type**, update as necessary.
- Tap Activity to select Travel-extra mileage entry.
- Tap Done.

## **Adding the Additional Mileage**

- Open Time Entry screen.
- Tap **Travel-extra mileage entry** in the left column.
- Add Direct Time.
  - Record the End Time as 1 minute later. An error will occur if the end time is not entered.

Add the total additional **Mileage** traveled.

Clinical Informatics – This information has been sent to all **NL HC&H Field Clinicians and NL HC&H Clinical Leaders.** Please make this a topic of discussion during upcoming rounding.

| CANCEL                     | DONE        |   |  |
|----------------------------|-------------|---|--|
|                            |             | 1 |  |
| *******                    |             |   |  |
| Travel-extra mileage entry |             | ` |  |
| ACTIVITY                   |             |   |  |
| SIARI TIME                 | ENDTIME     |   |  |
| CTADT TIME                 | END TIME    |   |  |
| Registered Nurse Salaried  | Mar 5, 2024 |   |  |
| RESOURCE TYPE              | DATE        |   |  |
| Nonrecurring               | Recurning   |   |  |
| Nooracurriga               | Recurring   |   |  |

| SERVICE LOCATIONS |    |         |                            |
|-------------------|----|---------|----------------------------|
| TRAVEL TIME       |    |         | MILEAGE                    |
|                   |    |         | 16                         |
|                   |    |         |                            |
| DIRECT TIME       |    |         |                            |
| 5:25 PM           | to | 5:26 PM |                            |
| UNMADE VISIT      |    | BRANCH  | VISIT TYPE                 |
| ~                 |    | ~       | Travel-extra mileage entry |

## Please direct any questions to the Clinical Informatics team using this link.

This email has been sent vis BCC to the following:

#VNA-ALL CLINICAL – ALL LOCATIONS